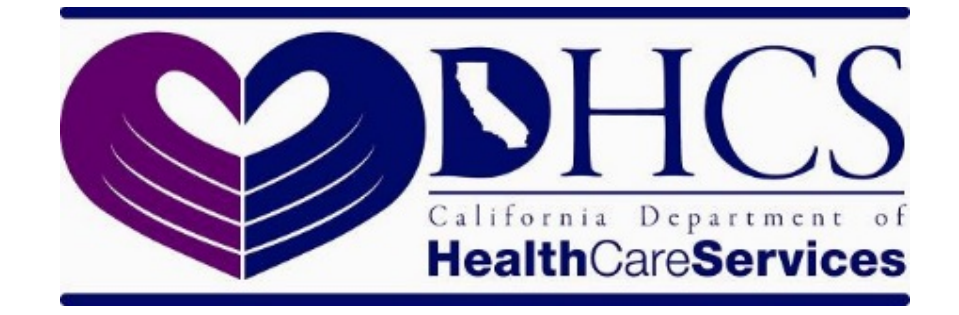

# State Level Registry (SLR) Quick Start Guide

# For Group/Clinic Representatives Program Year 2019-20

# Contents

| Introduction                                  | 3              |
|-----------------------------------------------|----------------|
| Registering on the State Level Registry (SLR) | 7              |
| I. Creating an Account                        | 7              |
| Proxy Home: Searching for Providers .         | 9              |
| II. Step 1: About Your Group                  | 10             |
| About You (As Proxy)                          | 11             |
| License Information (Proxy)                   | 12             |
| Group/Clinic Participation (Proxy)            | 13             |
| III. Step 2: Group/Clinic Information         | 14             |
| Location Information                          | 15             |
| Specialty Group Type and Practice             | 16             |
| 90-Day Representative Period                  | 16             |
| Formula Selection                             | 17             |
| Patient Volumes                               |                |
| Supporting Documentation for Medi-Ca          | I Encounters18 |
| IV. Step 3: Manage Providers in Your Group    | 19             |
| V. Step 4: EHR Technology and Group State     | ement23        |
| Certified EHR Technology                      | 23             |
| Group Statement & Application Submis          | sion24         |
| Next Steps                                    |                |
|                                               |                |

| Version Number | Date       | Notes                                                                                                    |
|----------------|------------|----------------------------------------------------------------------------------------------------|
| 2.0            | 4/25/2017  | Program Year 2017 Updates                                                                                                    |
| 2.1            | 11/28/2017 | Additional language about uploading documentation of at least one Medi-Cal encounter for all group providers.                                                                  |
| 3.0            | 6/1/2019   | Updated to include information from<br>the State Level Registry Quick Start<br>Guide for Proxies.                                                                              |
| 4.0            | 1/7/2020   | Updated to include information<br>regarding documentation requirements<br>for Meaningful Use and the use of the<br>2019 Clinic Prequalification list for<br>2020 attestations. |

### INTRODUCTION

Please review the following guide before creating an account for a group or clinic in the State Level Registry (SLR). Please be aware of the following:

- Some groups/clinics may be unable to register in the SLR because of not being found in Department of Health Care Services's (DHCS) Provider Master File (PMF). Such groups/clinics should contact the SLR Help Desk which will be able to add them to a "supplementary" PMF list that will enable them to register in the SLR. The SLR Help Desk may be contacted by phone, (855) 649-7806, or e-mail, <u>CASLRSupport@us.ibm.com</u>.
- The SLR asks the question whether a clinic is a Federally Qualified Health Center (FQHC), FQHC look-alike, Rural Health Center (RHC), or Indian Tribal Clinic. Only click "Yes" to this question if the clinic is one of these types and will need to count "Other Needy Individual Encounters" (in addition to Medicaid Encounters) in order to attain the ≥30 percent patient volume threshold. If the clinic will meet this threshold counting only Medicaid encounters <u>do not</u> click "Yes" to this box. Clicking the box limits the number of eligible providers in your clinic to those who practice predominantly in your clinic.
- Effective for 2017, group/clinic representatives may enter any provider into • their group who had at least one encounter with a Medi-Cal patient (or other needy individual patient for FQHCs/RHCs) with the group/clinic during the relevant calendar year or the 12 months preceding attestation. For groups/clinics that applied for the 2017 payment year, this meant that any provider that saw a Medi-Cal (or other needy individual) patient in 2016 or the 12 month period prior to attestation with the group/clinic was able to qualify using the group/clinic patient volumes for the 90-day representative period in 2017 even if all of the provider's encounters in 2016 occurred outside of the 90-day representative period. Group/clinic representatives who have already registered in the SLR should contact the SLR Help Desk to reopen their group/clinic registration by sending an e-mail to CASLRSupport@us.ibm.com. Please specify "Add Providers" in the subject line and provide the same information specified above. While adding providers, the group/clinic representatives should be careful to not change the group/clinic patient volumes for the 90-day representative period. The group/clinic representative should have included all encounters by all providers practicing in the group/clinic for the 90-day representative period during the initial registration and although providers practicing in a group/clinic outside of this 90-day period can qualify with the group/clinic their encounters should not be included in the patient volume calculation.

- The SLR asks whether a group or clinic is composed entirely of pediatricians. Only click "Yes" to this question if all the group providers are pediatricians <u>and</u> the group/clinic will only qualify at the 19.5-29 percent Medicaid level. If the group will qualify at the <u>></u>30 percent Medicaid level <u>do</u> <u>not</u> check "Yes" to this box. Checking "Yes" unnecessarily will result in all of the group providers needing to upload documentation of their board certification or board eligibility.
- Anyone can enter the SLR as a representative of the provider by entering the provider's National Provider Number (NPI) and Tax Identification Number (TIN)/Social Security Number (SSN). However, when a proxy representative enters information on behalf of a provider, a notification email will be sent to the provider. A proxy representative who is also serving as clinic or group representative should <u>not</u> enter the TIN for the clinic or group. This will cause the provider to be not found in the SLR, thus preventing the proxy representative from being able to enter the provider's information. Entering the provider's TIN or SSN will not affect any reassignment of payments to the clinic or group that has been designated when registering with the Centers for Medicare and Medicaid Services (CMS) Registration & Attestation Site.
- Some groups or clinics may receive the message "Provider information not • found" when attempting to enter some providers into their group/clinic. This will usually result when the provider is not listed in DHCS's Provider Master File (PMF) because they have not established themselves as a billing or rendering provider for Medi-Cal Fee-for-Service. Providers associated with the group/clinic that are not in the Provider Master File are encouraged to register with the CMS National Level Registry (NLR) before designation as providers in the group/clinic. After registering the group/clinic in the SLR, the group/clinic account can be reopened by contacting the SLR Help Desk. However, only providers who have subsequently either registered with the NLR (up to a 3 day process) or have become providers in the DHCS Provider Master File (potentially a several week process) can be added. Groups may have professionals who are not eligible to apply but are still contributing to the group's volumes (for example dieticians may contribute to patient encounters but are ineligible for the program). In this scenario, if the NPI of the professional cannot be added in the SLR, group representatives must upload a letter listing the names and NPIs of those providers who cannot be added to their group. This letter can be uploaded in the "Upload Files" section in Step 4: EHR Technology and Group Statement. Please note that providers who are eligible for the program should be added to the group by entering their NPI in Step 3 of the SLR and clicking "add," otherwise, the provider will be unable to utilize group volumes when they register.

- If a provider who has been prequalified by DHCS based on their individual Medi-Cal encounters has registered with the SLR before the group/clinic of which they are a potential member has registered, this does not preclude subsequent group registration. Group/clinic representatives entering prequalified providers into their group/clinic should upload a letter with their application listing the prequalified providers' names and NPIs. The encounters of the prequalified providers should be included in the group/clinic patient volumes for the 90-day representative period. OHIT staff will subsequently contact these providers to confirm that they are willing to change the basis of their eligibility to qualify based on group/clinic patient volumes. If these providers are unwilling to do this the group/clinic administrator will be notified of the need for all providers in the group/clinic to establish eligibility using individual patient volumes. To minimize this possibility, group/clinic representatives should check with any prequalified providers who may have registered with the SLR before establishing the group/clinic in the SLR.
- Proxy representatives entering data on behalf of providers who have been prequalified or identified as qualified with a group or clinic will find that some or all of the eligibility page data entry fields have already been completed and cannot be edited by the proxy representative.
- Proxy representatives cannot choose to opt-out of a group or a clinic for the provider, thus closing the group or clinc to other providers. This action can only be taken personally by the provider.
- As described above, the group/clinic representative's letter should also contain the names and NPIs of providers who could not be entered into the SLR because they could not be found in the PMF.
- DHCS prequalifies clinics based upon patient encounter data they have submitted to the Office of Statewide Health Planning and Development (OSHPD) for the preceding calendar year. The 2020 prequalificaton list for clinics will not be available until July 2020. However, DHCS plans to allow clinics to use the 2019 prequalification list to initially register for 2020, but payment will not be issued until eligibility is confirmed by the 2020 prequalification list or the submission of encounter data by the clinics. DHCS hopes to have the 2020 prequalification list for professionals available by April 1, 2020.
- Beginning in 2019, DHCS requires that documentation for meaningful use be uploaded to the SLR before a MU attestation can be reviewed and approved. This documentation should include a copy of the MU dashboard report produced by the electronic health record or an equivalent data source. The documentation should also include a copy of the Security Risk

Analysis (SRA) or a signed letter describing the SRA. A <u>SRA letter template</u> can be found on the <u>SLR website</u>. The documentation can uploaded to the group/clinic SLR account by the group/clinic representative if it breaks out MU data for each provider in the group/clinic. SRA documentation does not have to be specific for each provider. Any upload button in the SLR can be used for this purpose. Additionally, uploading documents to the account after submission can be done by clicking on the "Upload Files" button on the dashboard.

## **REGISTERING ON THE STATE LEVEL REGISTRY (SLR)**

Group representatives must register their group/clinics with the state on the <u>State</u> <u>Level Registry (SLR)</u>.

Although providers and hospitals are required to register with CMS on the CMS Registration and Attestation Site (in addition to registering at the SLR), group representatives will only apply in the SLR.

#### I. Creating an Account

In order to create an account, visit the <u>State Level Registry</u> and click on "Create Account."

| 🕲 State Level Registry for the Medi-Cal EHR Incentive Program - Mozilla Firefox                                                                                                    |                                                                |               |
|----------------------------------------------------------------------------------------------------|----------------------------------------------------------------|---------------|
| Elle Edit View Higtory Bookmarks Tools Help                                                                                                    |                                                                |               |
| State Level Registry for the Medi-Cal EHR In +                                                                                                    |                                                                | ~             |
| Calgov https://www.medi-cal.ehr.ca.gov                                                                                                    | 🚖 - C 🚼 - Google                                               | 🔎 🏫           |
| skip to content                                                                                                    |                                                                |               |
| Connecting California for Better Health                                                                                                    | Co                                                             | ntact Us      |
| Existing Users           Pinter the User D and password you created to login to the SLR. * Indicates required fields.                                                                                                    | Need to Create an Account?                                     | up<br>Ju have |
| User ID * Password *                                                                                                    | create a new User D.<br>Create a new User D.<br>Create Account | Account"      |
| In the SLRP Provider Culture (SLR) for proviner intender regimmes and returned we also (such in<br>a site SLRP invider Culture Apge) require a minimum screene resolution of 1024/SR. The<br>SLR and related web sites are best viewed with Internet Explorer version 7 and above,<br>Firefox, Safari, and Chrome. |                                                                |               |
| Forced Desenand?                                                                                                    |                                                                |               |
|                                                                                                    |                                                                |               |
|                                                                                                    |                                                                |               |
| Privacy Legal Accessibility EULA                                                                                                    |                                                                |               |
| Copyright © 2011 State of California                                                                                                    |                                                                |               |

The SLR offers the option to either choose "Group Representative" role or "Proxy Representative" role. For the creation of a group representative account, the group/clinic's NPI and TIN will be needed.

The creation of a proxy account allows a representative to enter information on behalf of the provider(s). Proxy representatives have access to the same webpages as a provider. The provider must still review and attest to the accuracy of the information entered by the proxy representative.

**Note to Prequalified Clinics Only:** If the clinic has been prequalified, ensure that the NPI and TIN entered is the same NPI and TIN that was provided to DHCS in the clinic prequalification questionnaire.

| Create Account<br>you are a Professional, Hospital Repres<br>Illowing identification information to start<br>you have any questions creating your a | entative, Proxy Representative or Group Practice/Clinic Representative, you can create a user account for the SLR. Please enter the the process of creating your user account. |  |
|----------------------------------------------------------------------------------------------------|----------------------------------------------------------------------------------------------------|--|
| Identify Yourself                                                                                                    |                                                                                                    |  |
| P Enter the necessary information be                                                                                                    | low and click Continue. # Indicates required fields.                                                                                                    |  |
| What is your role?                                                                                                    | <ul> <li>Professional</li> <li>Hospital Representative</li> <li>Group Representative</li> <li>Proxy Representative</li> <li>Or "Proxy Representative"</li> </ul>               |  |
| Enter the letters/numbers<br>from the image above                                                                                                   | New Image?         •                                                                                                    |  |

If "Group Representative" was selected, verify the clinic name and address before completing the registration process. If the information is correct, select "Continue."

| 🕹 State Level Registry for the Medi-Cal EHR Incentive Program - Mozilla Firefox     |            |
|-------------------------------------------------------------------------------------|------------|
| Elle Edit Yaw Higtory Bookmarks Tools Help                                          |            |
| State Level Registry for the Medi-Cal EHR In +                                      | ~          |
| 🔶 🔶 🔀 arraincentive.com https://cauat.arraincentive.com/CreateNewAccount.aspx 😭 - C | Google 🔎 🍙 |
| skip to content                                                                     |            |
| Connecting California for Dataset Health                                            | Contact Us |
| Create Account                                                                      |            |
| Is This You?                                                                        |            |
| Name ZION GROUP PMF4 XBUS                                                           |            |
| Address 160 BOULDER ST OCEANSIDE CA 99999 3010                                      |            |
| No. Go back Yes. Continue Select "continue."                                        |            |
| Privacy Legal Accessibility EULA                                                    |            |
| Copyright © 2011 State of California                                                |            |

After selecting "continue," enter the required information to create an account. The same information is entered when registering as either a "Group Representative" or a "Proxy Representative."

| Proxy Contact Information  First tame *  Last tame *  Last tame *  Enter vour contact information.  Enter vour contact information.  Enter vour contact information on their behalt.  Create Login  Pessword and take Create Account. * Indicates required information on their behalt.  Pessword and take Create Account. * Indicates required information on their behalt.  Pessword and take Create Account. * Indicates required information on their behalt.  Pessword and take checkers in the providers.  Pessword and take to be your login name or a previously used password.  Pessword and to be your login name or a previously used password.  Pessword and to be our login name or a previously used password.  Pessword and take the following:  * Order form Password and take the following: * Order form Password and take the following: * Order form Password and take the following: * Order form Password and take the following: * Order form Password and take the following: * Order form Password and take the following special characters: * Order Password and take the following: * Order form Password and take the challenge and the following special characters: * Order Password and take the following: * Order form Password and take the following: * Order form Password and take the previously used password. * The previously take the following: * Order form Password and take the following: * Order form Password and take the following: * Order form Password and take the previously take password and take the previously ta  | TOOTO A COOLIDT                                                                                                    |                                                                                                    |         |
|----------------------------------------------------------------------------------------------------|----------------------------------------------------------------------------------------------------|----------------------------------------------------------------------------------------------------|---------|
| Proxy Contact Information  First Hame = Last Hame = Enter your contact information.  First Hame = Last Hame = Enter your contact information.  First Hame = Street = Zip =  City = State = Zip =  The role of the proxy requires integrity and responsibility. You will be accessing the same data entry screens that providers use for themselves. Please check the box below to confirm that you are authorized to carry out this role and input data on behalf of providers.  Lam an authorized proxy : = A message will be sent to this professional notifying them that you have entered information on their behalf.  Create Login  Peter the necessary information below and click Create Account. = Indicates required fire  User IB =                                                                                                    | reate Account                                                                                                    |                                                                                                    |         |
| First Hame =                                                                                                    | Proxy Contact Information                                                                                                 |                                                                                                    |         |
| Street =                                                                                                    | irst Name *                                                                                                    | Last Name #                                                                                                    |         |
| <pre>circle</pre>                                                                                                    | Street #                                                                                                    | Enter your contact inform                                                                                                    | nation. |
| City * State * State * State * Zip *<br>The role of the proxy requires integrity and responsibility. You will be accessing the same data entry screens that providers use for themselves. Please check the box<br>below to confirm that you are autionized to carry out this role and input data on behalf of providers.<br>Lam an authorized proxy: *<br>A message will be sent to this professional notifying them that you have entered information on their behalf.<br>Create Login                                                                                                    | Succe .                                                                                                    |                                                                                                    |         |
| The role of the proxy requires integrity and responsibility. You will be accessing the same data entry screens that providers use for themselves. Please check the box<br>terms an authorized proxy * *                                                                                                    | City *                                                                                                    | State • Select V Zip •                                                                                                    |         |
| I am an authorized prozy: "<br>A message will be sent to this professional notifying them that you have entered information on their behalt. Create Login  Create Login  Luser ID  Enter 6-20 alphanumeric characters;  Password a  Later 6-20 alphanumeric characters;  Password a  Ressword cannot be your login name or a previously used password. Password a  Ressword cannot be your login name or a previously used password. Password a  Ressword cannot be tour lowing:  Basword cannot be tour lowing:  Basword cannot be your login name or a previously used password. Password a  Ressword cannot be your login name or a previously used password. Password a  Ressword cannot be tour lowing:  Basword cannot be tour lowing:  Basword cannot be | he role of the proxy requires integrity and<br>below to confirm that you are authorized t                                 | i responsibility. You will be accessing the same data entry screens that providers use for themselves. Please check the box<br>o carry out this role and input data on behalf of providers:                                                                                                    |         |
| A message will be sent to this professional notifying them that you have entered information on their behalf.  Create Login  Feter the necessary information below and click Create Accourt.  I indicates required in  Leter 8-20 alphanumeric characters,  Password =  Leter 8-20 alphanumeric characters,  Password =  Password cannot be your login name or a previously used password.  Password =  Password cannot be your login name or a previously used password.  Password =  Password e  I upper case letter  I tower case letter  I tower case letter I tower case letter I tow  | I am an authorized proxy                                                                                                  | *                                                                                                    |         |
| Create Login  Create Login  Enter the necessary information below and click Create Account. * Indicates required for User ID  Enter 8-20 alphanumeric characters, in Create your account username and password.  Password  Password cannot be your login name or a previously used password.  Password must include the following:  * 8-20 characters * 1 gover case letter * 1 lower case letter * 1 lower case letter * 1 lower case letter * 1 lower case letter * 1 of the following special characters: @ # f Confirm Password  Select a Challenge Question Phone  9999999990 (no spaces, dashes, parens) E-mail Address  Instruction Instruction  |                                                                                                    | A message will be sent to this professional notifying them that you have entered information on their behalf.                                                                                                    |         |
| Create Login  Create Login  Create your account username and Description  Description  Descripti  |                                                                                                    |                                                                                                    |         |
| Enter the necessary information below and click Create Account. * Indicates required in Create your account username and password.          User ID *       Enter 8-20 alphanumeric characters.         Password *       Password cannot be your fighin name or a previously used password.         Password *       Password cannot be your fighin name or a previously used password.         Password *       * 8-20 characters         * 1 upper case letter       * 1 upper case letter         * 1 number       * 1 of the following special characters: @ # !         Select a Challenge Question *       Select         Your Answer to the Challenge *       9999999999 (no spaces, dashes, parens)         E-mail Address *       Imme@udomain.com                                                                                                    | Create Login                                                                                                    |                                                                                                    |         |
| Preter the necessary information below and click Create Account. * Indicates required for Create your account username and password.          User ID *       Enter 8-20 alphanumeric characters; in Dassword.         Password *       Password cannot be your login name or a previously used password.         Password *       Password must include the following:         *       * 8-20 dalphanumeric characters; in Dassword.         Password *       Password must include the following:         *       * 8-20 dalphanumeric characters; in Dassword.         *       * 1 upper case lefter         *       1 upper case lefter         *       1 of the following special characters; if the following special characters; if the following                                                                                                    |                                                                                                    |                                                                                                    |         |
| User ID =     Enter 5-20 alphanumeric characters: in     Dassword.     Enter 5-20 alphanumeric characters: in     Dassword.     Password =     Password cannot be your login name or a previously used password.     Password must include the following:         * 8-20 o characters         * 1 upper case letter         * 1 upper case letter         * 1 other cose letter         * 1 other cose letter         * 1 of the following special characters: @ # /     Confirm Password =         Select a Challenge Question =         Select  Your Answer to the Challenge =         Guestion         Phone =                                                                                                    | S = 1                                                                                                    |                                                                                                    |         |
| User ID =                                                                                                    | Y Enter the necessary information below                                                                                   | v and click Create Account. * Indicates required fiel                                                                                                    |         |
| Password =<br>Password cannot be your fogin name or a previously used password.<br>Password must include the following:<br>* 8-20 characters<br>* 1 ouper case letter<br>* 1 lower case letter<br>* 1 of the following special characters: @#1<br>Confirm Password =<br>Select a Challenge Question = Select<br>Your Answer to the Challenge =<br>Question<br>Phone =<br>9999999990 (no spaces, dashes, parens)<br>E-mail Address =<br>memodomalm.com                                                                                                    | Enter the necessary information below                                                                                     |                                                                                                    | and     |
| Password =                                                                                                    | Enter the necessary information below<br>User ID *                                                                        | v and click Create Account. * Indicates required fiel<br>Create your account username                                                                                                    | and     |
| Password cannot be your login name or a previously used password.<br>Password names include the following:<br>* 8-20 characters<br>* 1 upper case letter<br>* 1 number<br>* 1 number<br>* 1 of the following special characters: @# /<br>Confirm Password =<br>* 1 of the following special characters: @# /<br>Select a Challenge Question =<br>Select<br>Your Answer to the Challenge =<br>Question<br>Phone =<br>9999999999 (no spaces, dashes, parens)<br>E-mail Address =<br>                                                                                                    | Y Enter the necessary information below User ID * [                                                                       | v and click Create Account. * Indicates required fiel<br>Create your account username<br>Enter 8-20 alphanumeric characters, in password.                                                                                                    | and     |
| Select a Challenge =      Question  Phone =      geogeogeogeogeogeogeogeogeogeogeogeogeog                                                                                                    | Venter the necessary information below<br>User ID * [<br>Password * ]                                                     | v and click Create Account.  Indicates required for Create your account username Enter 8-20 alphanumeric characters;  password.                                                                                                    | and     |
| * 1 upper case fetter<br>* 1 lower case letter<br>* 1 lower case letter<br>* 1 number<br>* 1 of the following special characters: @# /<br>Confirm Password =<br>Select a Challenge Question =<br>Select<br>Your Answer to the Challenge =<br>Question<br>Phone =<br>9999999999 (no spaces, dashes, parens)<br>E-mail Address =<br>name@domain.com                                                                                                    | Enter the necessary information below User ID * Password *                                                                | v and click Create Account.   Indicates required fiel  Create your account username  Enter 8-20 alphanumeric characters, in  Password cannot be your fogin name or a previously used password.  Password cannot be your fogin name or a previously used password.                                                                                                    | and     |
| * 1 Jower case letter<br>* 1 Jower (ase letter<br>* 1 of the following special characters: @ # /<br>Confirm Password =<br>Select a Challenge Question = Select                                                                                                    | Enter the necessary information below User ID * Password *                                                                | v and click Create Account.   Indicates required fiel  Create your account username  Enter 8-20 alphanumeric characters; n password.  Password cannot be your login name or a previously used password.  Password must include the following:  * 8-20 characters                                                                                                    | and     |
| * 1 number<br>* 1 number<br>* 1 of the following special characters: @ # 1<br>Confirm Password =<br>Select a Challenge Question = Select<br>Your Answer to the Challenge =<br>Question<br>Phone =<br>9999999999 (no spaces, dashes, parens)<br>E-mail Address =<br>neme@domain.com                                                                                                    | Enter the necessary information below User ID * [     Password * [                                                        | v and click Create Account.   Indicates required fiel  Create your account username  Enter 8-20 alphanumeric characters; n password.  Password cannot be your login name or a previously used password.  Password must include the following:  * 0-20 characters * 1 upper case letter                                                                                                    | and     |
| Confirm Password = Select a Challenge Question = Select Your Answer to the Challenge = Question Phone = 9999999999 (no spaces, dashes, parens) E-mail Address =                                                                                                    | Enter the necessary information below User ID * [     Password * [                                                        | v and click Create Account.   Indicates required fier Create your account username Enter 8-20 alphanumeric characters; n password.  Password cannot be your login name or a previously used password.  Password must include the following:  * 8-20 characters * 1 upper case letter * 1 lower case letter * 1 lower case letter                                                                                                    | and     |
| Confirm Password * Select a Challenge Question * Select Your Answer to the Challenge * Question Phone * 9999999999 (no spaces, dashes, parens) E-mail Address * name@domain.com                                                                                                    | Enter the necessary information below User ID * [     Password * [                                                        | v and click Create Account.  I Indicates required fiel Create your account username Description Enter 8-20 alphanumeric characters, no Description Description De  | and     |
| Select a Challenge Question • Select                                                                                                    | Enter the necessary information below User ID * [     Password * [                                                        | v and click Create Account.   Indicates required fiel  Create your account username  Enter 8-20 alphanumeric characters, in  Password cannot be your login name or a previously used password.  Password must include the following:       * 8-20 characters      * 1 upper case letter      * 1 number      * 1 of the following special characters:       * # 1                                                                                                    | and     |
| Your Answer to the Challenge  Question Phone  99999999999 (no spaces, dashes, parens) E-mail Address                                                                                                    | Enter the necessary information below User ID * Password * Confirm Password *                                             | v and click Create Account.   Indicates required fiel  Create your account username  Enter 8-20 alphanumeric characters; n  Password cannot be your login name or a previously used password.  Password must include the following:                                                                                                    | and     |
| Your Answer to the Challenge  Question Phone  99999999999 (no spaces, dashes, parens) E-mail Address                                                                                                    | Confirm Password *  Select a Challenge Question *                                                                         | v and click Create Account.   I Indicates required fiel  Create your account username password.  Enter 8-20 alphanumeric characters; m password.  Password cannot be your login name or a previously used password.  Password must include the following:  * 5-20 characters * 5-20 characters * 5-20 characters * 1 lower case letter * 1 lower case letter * 1 of the following special characters:   * 1 of the following special characters: * 1 lower case letter * 1 lower case letter * 1 lower case letter * 2 lower case letter * 1 lower case letter * 2 lower case letter * 3 lower case letter * 3 lower case letter * 4 lower case letter * 3 lower case letter * 4 lower case letter * 4 lower case letter * 5 lower case letter * 5 low | and     |
| Phone =                                                                                                    | Confirm Password =     Select a Challenge Question =                                                                      | v and click Create Account.   Indicates required fier  Create your account username password.   Password cannot be your login name or a previously used password.  Password must include the following:  * 8-20 characters * 1 upper case letter * 1 number * 1 of the following special characters: @# /  Select  Select                                                                                                    | and     |
| Phone =                                                                                                    | Confirm Password =<br>Select a Challenge Questions =<br>Your Answer to the Challenge =                                    | v and click Create Account.   Indicates required fiel  Create your account username password.  Password cannot be your login name or a previously used password.  Password must include the following:                                                                                                    | and     |
| 99999999999 (no spaces, dashes, parens) E-mail Address                                                                                                    | Confirm Password =<br>Select a Challenge Question =<br>Your Answer to the Challenge =<br>Question                         | v and click Create Account.   Indicates required fiel  Create your account username password.  Password cannot be your login name or a previously used password.  Password must include the following:  * 8-20 characters  * 1 upper case letter  * 1 number  * 1 of the following special characters: @# { Select  Select                                                                                                    | and     |
| E-mail Address *                                                                                                    | Confirm Password =<br>Select a Challenge Question =<br>Your Answer to the Challenge =<br>Question<br>Phone =              | v and click Create Account.   I Indicates required fier  Create your account username password.  Enter 8-20 alphanumeric characters; m password.  Password cannot be your login name or a previously used password.  Password must include the following:  * 5-20 characters * 5-20 characters * 5-20 characters * 1 diver case letter * 1 diver case letter * 1 tothe following special characters: @ # 1 Select  Select                                                                                                    | and     |
| name@udomain.com                                                                                                    | Confirm Password = Confirm Password = Your Answer to the Challenge = Question Phone =                                     | v and click Create Account.   I Indicates required fiel  Create your account username password.  Enter 8-20 alphanumeric characters; m password.  Password cannot be your login name or a previously used password.  Password must include the following:  * 8-20 characters * 1 upper case letter * 1 lower case letter * 1 number Select  9999999999 (no spaces, dashes, parens)                                                                                                    | and     |
|                                                                                                    | Confirm Password =     Confirm Password =     Select a Challenge Question =     Question     Phone =     E-mail Address = | v and click Create Account.                                                                                                    | and     |

#### **Proxy Home: Searching for Providers**

Those that have registered as a "Proxy Representative" will need to add each provider that they will be acting as proxy representative. To search for the provider, enter the provider's NPI and TIN/SSN. This should be the same NPI/TIN that the provider used when registering with the CMS Registration and Attestation site.

| Enter NPI and TIN of the prov                                                    | the provider you wish to act as proxy, and the Enter the NPI and TIN/SSN of the provider you will be the proxy representative.                                                                                                    |
|----------------------------------------------------------------------------------|----------------------------------------------------------------------------------------------------|
| If the provider displayed<br>and TIN for accuracy an<br>Registration and Attesta | below is correct, click the "Proxy" button to confirm this. If the provider displayed is not correct, please check the NPI<br>d click the "Select" button again. If a provider is not found it may be because they have not yet registered with the CMS<br>ion Site.<br>one - 710 Quarry Cir., Granite Hills, CA 91510 |
| Provider List<br>The list below displays the p<br>entry. If a provider is not un | roviders for whom you have acted as proxy. If a provider is underlined, you can click on that provider to resume data<br>derlined, data entry for that provider is complete, and you can no longer enter new data for them.                                                                                            |

Confirm that the provider displayed is correct, then click the "Proxy" button to begin entered data. If the provider is not found, it may be because they have not registered with the CMS Registration and Attestation site.

#### II. Step 1: About Your Group

| 🕹 State Level Registry for the Medi-Cal EHR Incentive Program - Mozilla Firefox                          |                                                                                                    |
|----------------------------------------------------------------------------------------------------|----------------------------------------------------------------------------------------------------|
| Eile Edit View Higtory Bookmarks Tools Help                                                              |                                                                                                    |
| State Level Registry for the Medi-Cal EHR In +                                                           | · · · · · · · · · · · · · · · · · · ·                                                                                                    |
| (                                                                                                    | ☆ - C) 🚼 - Google 👂 🍙                                                                                                    |
| skip to content                                                                                          |                                                                                                    |
| Connecting California for Better Health                                                                  | My Account Buser Manual Contact Us Logout<br>If Ming as a Contact Us Logout<br>ZION (FOUP PAR 4 XBUS<br>100 POLLER 51<br>OCEANSIDE, CA 93983-010<br>Last Updated: groupadmin 11/1/9/2011 09:22 AM |
| Welcome, ZION GROUP PMF4 XBUS<br>This is your Deshboard.                                                 |                                                                                                    |
| Begin your Year 1 submission today!     Start with Section <u>1 About Your Group</u> Payment Information | Year 1           I. About Your Group           Additional Registration Information                                                                                                    |
| Reports<br>System Messages (0)                                                                           | C. Group/Clinic Information     Group/Clinic Demographics and Volumes                                                                                                    |
|                                                                                                    | 3. Manage Providers in Your Group                                                                                                    |
|                                                                                                    | 4. EHR Technology and Group Statement<br>Certified EHR Technology Details and Group Representative Statement                                                                                      |
|                                                                                                    | 5. Submit Attestation<br>Send all information to State and lock group information                                                                                                    |
| Privacy Legal Accessibility EULA                                                                         |                                                                                                    |
| Copyright @ 2011 State of California                                                                     |                                                                                                    |
|                                                                                                    |                                                                                                    |

Step 1 in the SLR requires the Group Administrator to enter their contact information which includes name, telephone number, and email address:

| ) 🔷 📉 arraincentive.com          | https://cauat. <b>arraincentive.com</b> /group/bboutYou.aspx                                                                                                    | ☆ - C Mar Google                          | P 1                                                                                                    |
|----------------------------------|----------------------------------------------------------------------------------------------------|-------------------------------------------|----------------------------------------------------------------------------------------------------|
| p to content                     |                                                                                                    |                                           |                                                                                                    |
| Connecting California for Better | State Level Registry for the<br>Medi-Cal EHR Incentive Program                                                                                                    | My Account   📆 Use                        | r Manual Contact Us Logout<br>Filling as a Group<br>ZION OROUP MMF4 XEUS<br>160 DOULDER ST<br>OCEANSIDE, CA 99999-3010<br>groupadmin 11/10/2011 09:22 AM |
| Back to Daubboard                | About Your Group/Clinic  To Eate of Catorora requires that you provide information to be used to help determine your group's eligibility to participe  Changing the context information here does not change the context information set up under the My Account page. SLR  counts recorded from this group/clinic  Enter your Alcount Your information below. = Indicates required fields.  Inter = | le in the Medi-Cat EHT Incentive Program. |                                                                                                    |
|                                  | Itamie     Join Setting       Phone Hamber     [123 456-7090<br>999999999 (no savces, daskes, parens)       Email Address     [group admin[hospitol.co]<br>hashing_[chinate.co]                                                                                                    |                                           |                                                                                                    |
|                                  | Save and Continue 🔛 Cancel and Delete changes                                                                                                    |                                           |                                                                                                    |

#### About You (As Proxy)

After selecting the "Proxy" button next to the chosen provider, the provider's account will be displayed. The provider's name will display in the header of the SLR, which allows for confirmation that data is being entered for the correct provider.

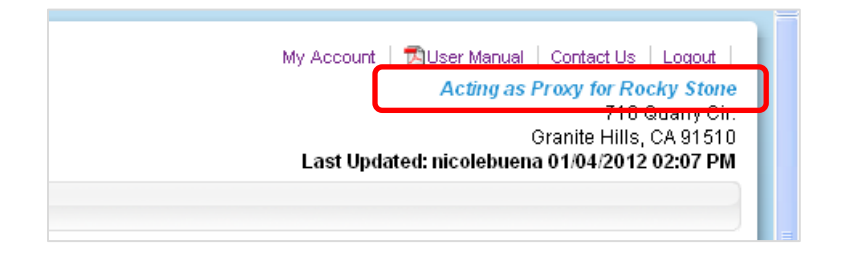

Enter the provider's contact information:

| a Your Information                                          | in in the second second second second second second second second second second second second second second se                                                                                                    |    |      |
|-------------------------------------------------------------|----------------------------------------------------------------------------------------------------|----|------|
| Changing the co<br>page or the conta<br>sent to all email : | tact information here does not change the contact information set up under the My Account<br>ct information provided to CMS in the registration process. SLR generated messages will be<br>iccounts recorded for this provider. |    |      |
| Contact Details                                             |                                                                                                    |    |      |
| Full Name<br>Title                                          | * Stone, Rocky<br>Last name, First name<br>MD                                                                                                    | ma | itic |
| Phone Number                                                | 800 123-4567<br>99999999999 (no spaces, dashes, parens)                                                                                                    |    |      |
| E mail                                                      | rocky stope@med.com                                                                                                    |    |      |

#### License Information (Proxy)

Enter the provider's license information, special practice types(s), and Medi-Cal Managed Care Health and Dental Plan affiliation(s).

|                  | e Detail                                                                                                    |
|------------------|----------------------------------------------------------------------------------------------------|
| 0                | I have a California professional license.                                                                                                    |
|                  | Licensing Board Select Licensing Board                                                                                                    |
|                  | License Type Select License Type                                                                                                    |
|                  | Look is a field with out of the field of the field of the |
| $\circ$          | I practice primarily in an Indian Tribal Clinic or a Federal Clinic and do not have a California License.                                                                                                    |
|                  | Other State Select State 💙                                                                                                    |
|                  | Other State License Number                                                                                                    |
|                  |                                                                                                    |
| 0                | l do not have a California license and do not practice in an Indian Tribal Clinic or a Federal Facility.                                                                                                    |
| )<br>Specia      | l do not have a California license and do not practice in an Indian Tribal Clinic or a Federal Facility.<br>I Practice Types                                                                                                    |
| ○<br>Specia      | I do not have a California license and do not practice in an Indian Tribal Clinic or a Federal Facility.                                                                                                    |
| ⊂<br>Specia<br>⊦ | I do not have a California license and do not practice in an Indian Tribal Clinic or a Federal Facility. I Practice Types ospital Based Did you perform 90% or more of your professional services in an inpatient hospital setting or an emergency room attached to a hospital in the                                                                                                    |
| ⊂<br>Specia<br>⊦ | I do not have a California license and do not practice in an Indian Tribal Clinic or a Federal Facility.  I Practice Types ospital Based Did you perform 90% or more of your professional services in an inpatient hospital setting or an emergency room attached to a hospital in the previous calendar year?  No                                                                                                    |
| O<br>Specia      | I do not have a California license and do not practice in an Indian Tribal Clinic or a Federal Facility.  I Practice Types ospital Based Did you perform 90% or more of your professional services in an inpatient hospital setting or an emergency room attached to a hospital in the previous calendar year?  No No Yes                                                                                                    |

| lf you participate in | ledi-Cal Managed Care Health and/or | r Dental Plans, please select a | ill applicable plans. |  |
|-----------------------|-------------------------------------|---------------------------------|-----------------------|--|
| Access Der            | al Plan, Inc.                       |                                 | ~                     |  |
| 📃 🛛 Alameda Al        | ance for Health                     |                                 |                       |  |
| 🔲 AltaMed (Pa         | e)                                  |                                 | _                     |  |
| 📃 American H          | althGuard-Dental                    |                                 |                       |  |
| Anthem Blu            | Cross Partnership Plan              |                                 |                       |  |
| CalOptima             |                                     |                                 |                       |  |
| CalViva Hea           | h                                   |                                 |                       |  |
| Caro 1et Ho           | ith Dian Dontal                     |                                 | ~                     |  |

#### Group/Clinic Participation (Proxy)

The final part of Step 1 is selecting how the provider will participate in the program – with a group (if applicable) or on their own as an individual provider.

If the provider is part of a group/clinic, the option to choose to participate with the provider's group/clinic and establish eligibility for the program using information entered by the group/clinic is available. Once the group/clinic representative creates an account and adds the provider as a member of their group/clinic, the group will be available for selection as shown below. If the provider is a part of multiple groups, all groups that he/she has been added to will be listed.

Alternatively, the provider has the option not to participate with their group/clinic and instead establish eligibility on their own.

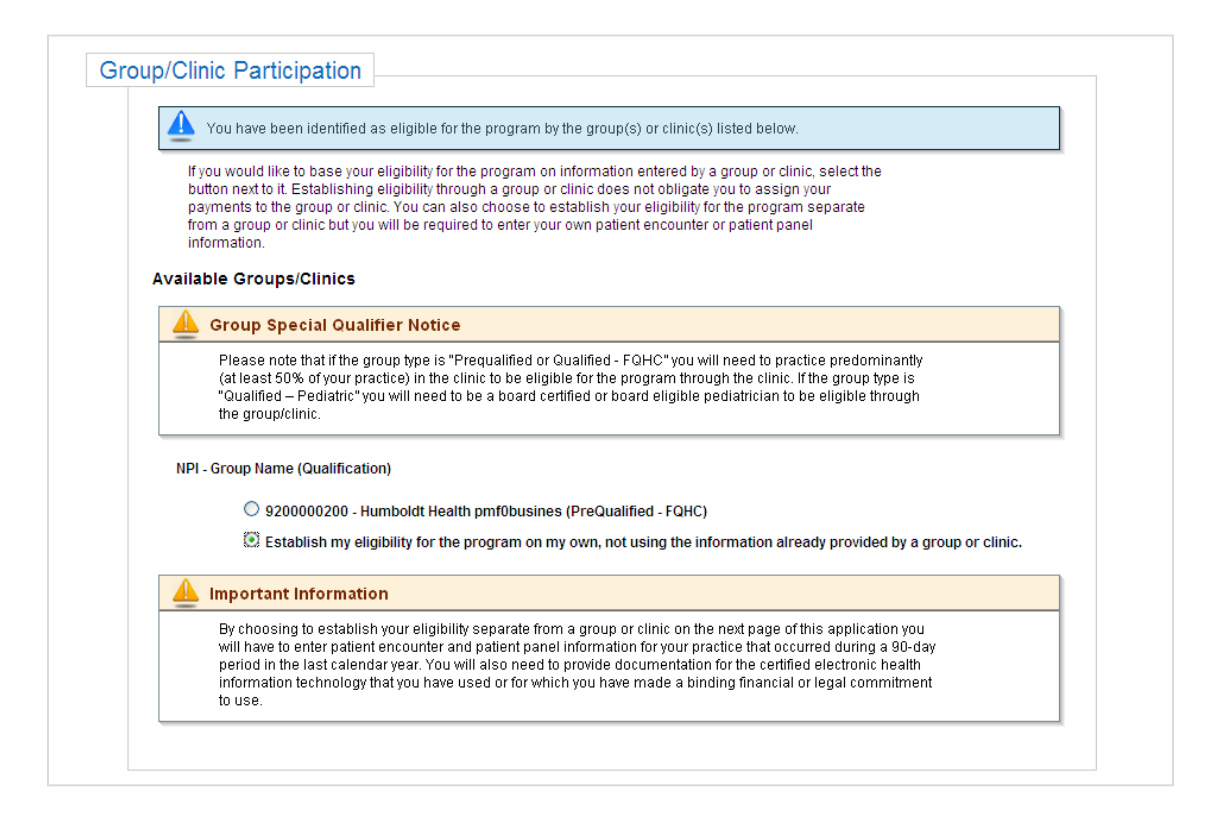

#### III. Step 2: Group/Clinic Information

In order to determine group/clinic eligibility, group representatives will be required to enter aggregate volumes for **all** providers in their group/clinic. In addition, the locations for these volumes will also be required.

Group/clinics must meet 29.5 percent Medicaid volumes (groups of only pediatricians can qualify with 19.5 percent Medicaid volumes). FQHC, RHC, FQHC Look-Alikes, or Indian Tribal Clinics can qualify with 29.5 percent Medicaid + Other Needy Individual volumes.

| A systematics con https://web.cal.abs.ca.abs | • C                                                                                                    |
|----------------------------------------------|----------------------------------------------------------------------------------------------------|
| kip to content                               |                                                                                                    |
| Connecting Configurate for Better Health     | My Accourt Suber Manual Contact Us Logout<br>IM<br>IM<br>IM<br>Contact Us Logout<br>IM<br>Contact Us Logout<br>IM<br>Contact Us<br>Contact Us<br>C |
| Welcome, ZION GROUP PMF4 XBUS                |                                                                                                    |
| Ocontinue your Year 1 submission.            | Year 1                                                                                                    |
| Complete Section 2. Group/Chine Information  | 1. About Your Group                                                                                                    |
| Reports                                      | 2. Graun/Clinia Information                                                                                                    |
| System Messages (0)                          | Group/Cinic Demographics and Volumes                                                                                                    |
|                                              | 3. Manage Providers in Your Group<br>Vou currently have 8 providers in your group                                                                                                    |
|                                              | O 4 FUE TATALANA COMPANY                                                                                                    |
|                                              | 4. EPR leconology and Group Statement     cardinal link lectrology Ortals and Group Representative Statement                                                                                                    |

#### **Location Information**

Group representatives and proxy representatives must enter the NPI and address for each location where volumes are being derived, there is no limit to the number of locations that can be added.

This section addresses the requirement to Adopt, Implement, or Upgrade (AIU) to a certified EHR Technology. By clicking the "Use this location to fulfill AIU (in part or in full)" box, the group representative can indicate that the certified EHR technology has been or will be adopted, implemented, or upgraded at this address.

| G | roup/Clinic Information                                                                                                    |                                                                                                    |                                                                                            |                                               |
|---|----------------------------------------------------------------------------------------------------|----------------------------------------------------------------------------------------------------|--------------------------------------------------------------------------------------------|-----------------------------------------------|
|   | Enter your eligibility information below.                                                                                                    | ow. • indicates required fields.                                                                                                    |                                                                                            |                                               |
|   | Cocation Information Please enter the address(s) of one each address(s) of one each address(s) of one of the destination of the destination of the | To remore locations that you would like intromic heath information technology with a NPI for this location.  State = CA w U, (in part, or in full) Add Location In the table below to successfully created In the table below to successfully created In the table below to successfully created In the table below to successfully created In the table below to successfully created In the table below to successfully created In the table below to successfully created In the table below to successfully created In the table below to successfully created Interval Interval Inte | to use to establish your group/clink<br>will be adopted, implemented, or up<br>Zip = 12345 | patient volumes. Check the box for<br>graded. |
|   | UPI                                                                                                    | Address                                                                                                    | Fulfill A.I.U.                                                                             | Action                                        |
|   |                                                                                                    |                                                                                                    |                                                                                            |                                               |

#### **Specialty Group Type and Practice**

Selecting a specialty group type and/or practice will determine which formulas may be used to calculate the group/clinic's eligibility. If the clinic has been prequalified, the options below will not display.

#### • FQHC, RHC, FQHC Look-Alike, or Indian Tribal Clinic

Checking the FQHC, RHC, FQHC Look-Alike, or Indian Tribal Clinic box will enable the group to include Other Needy Individual encounters to the Medicaid encounters.

**Please note:** This box should only be checked if Other Needy Individual encounters will be used. A FQHC, RHC, FQHC Look-Alike, or Indian Tribal Clinic that does not need to include Other Needy Individual encounters to qualify should not check this box.

#### • Pediatric Practice

Checking the Pediatric Practice box will enable pediatric groups to qualify with 19.5 percent - 29 percent Medicaid volumes for an incentive payment that will be reduced by one third. Pediatric groups cannot qualify at the 19.5 percent - 29 percent needy level. All providers in the group/clinic will be required to provide proof that they are pediatricians when registering by uploading documentation of board certification or board eligibility with the American Academy of Pediatrics or the American Osteopathic Board of Pediatrics.

**Do not** check this box if the group will be able to qualify at the 30 percent Medicaid level.

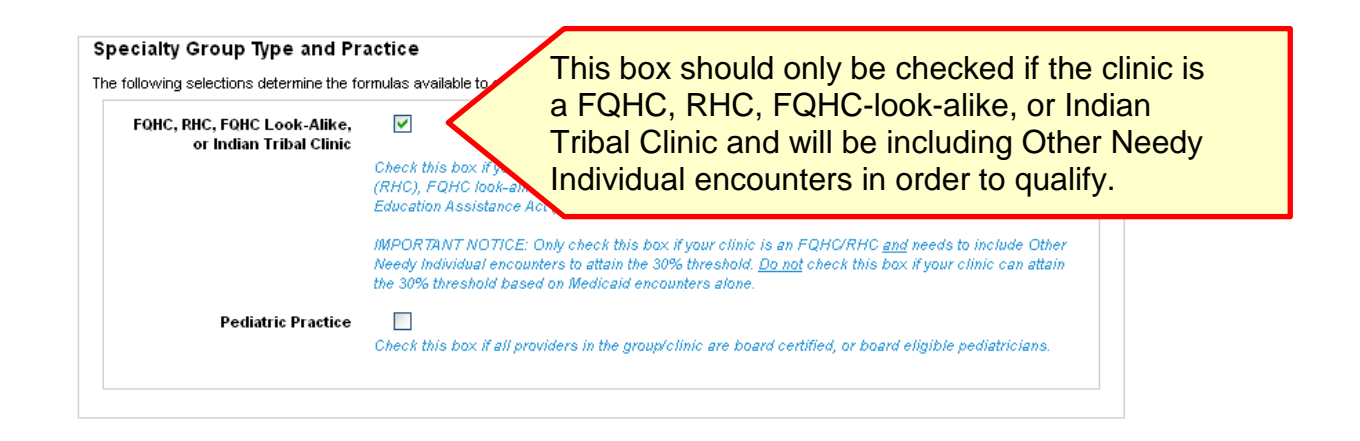

#### 90-Day Representative Period

Groups must first choose the 90-day representative period from which patient volumes will be derived. If the clinic is prequalified, this section will not display. There are two approaches available

#### 90-Day Representative Period in the Previous Calendar Year.

The representative period must start and end in the calendar year preceding the program year for which you are attesting. Note that the 90-day representative period selected must not overlap with the 90-day representative period used for your previous program year attestation.

#### 90-Day Representative Period in the 12 months prior to attestation:

The representative period must start and end in the 12-month period preceding the date that the provider submits their attestation. Note that the 90-day representative period selected must not overlap with the 90-day representative period used in the previous program year attestation.

| $\odot$ | 90-day representative period in the calendar year preceding the program year for which you are attesting                                                                                                    |
|---------|----------------------------------------------------------------------------------------------------|
|         | Enter the start date of the continuous 90-day representative period. The end date will be automatically calculated as 90 days from the start date. The representative period must start and end in the calendar year preceding the program year for which you are attesting. Note that the 90-day representative period selected must not overlap with the 90-day representative period used for your previous program year attestation. |
| 0       | 90-day representative period in the 12-month period preceding today's date                                                                                                    |
|         | Enter the start date of the continuous 90-day representative period. The end date will be automatically<br>calculated as 90 days from the start date. The representative period must start and end in the 12-month<br>period preceding today's date. Note that the 90-day representative period selected must not overlap with<br>the 90-day representative period used for your previous program year attestation.                      |

#### Formula Selection

Choose the formula that you would like to use to calculate your group/clinic's eligibility. If the clinic has been prequalified, the options below will not display.

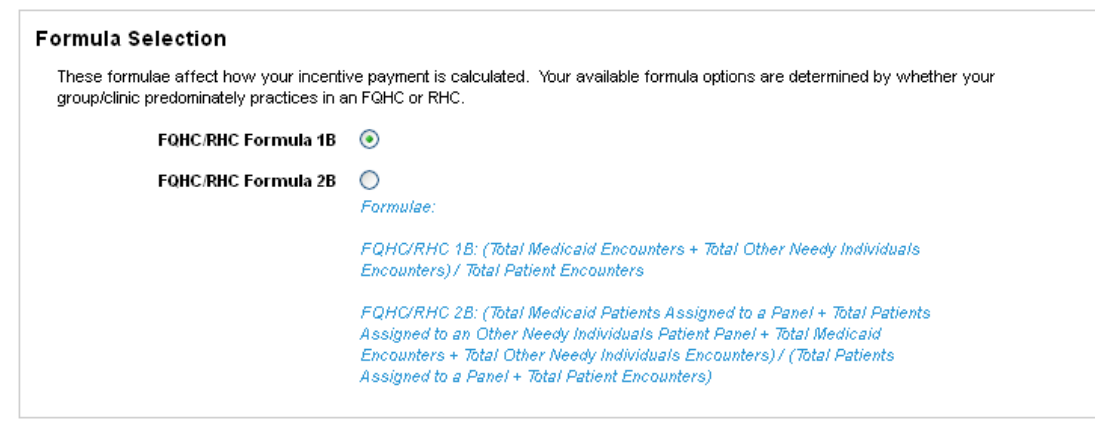

#### **Patient Volumes**

If the clinic has been prequalified, the options below will not display. Groups that are not prequalied will need to enter the aggregate patient volumes for all providers in the group:

Click the save icon after entering the group volumes in order to calculate the patient volume:

| ease enter your patient<br>ates simply choose the | t volumes here. Volumes<br>appropriate state and cor<br>on the incentive calculatio | from California are requ<br>nplete your volume infor<br>n formula that you chose | ired. If your group/clinic p<br>mation. The required volu | ractices in other<br>ime information       |
|---------------------------------------------------|-------------------------------------------------------------------------------------|----------------------------------------------------------------------------------|-----------------------------------------------------------|--------------------------------------------|
| State                                             | Total Patient<br>Encounters                                                         | Total Medicaid<br>Encounters                                                     | Total Other Needy<br>Individual Encounters                | Action                                     |
| CA                                                | 100                                                                                 | 10                                                                               | 20                                                        | Edit 🖉 Delete 🕷                            |
| Select 🗸                                          |                                                                                     |                                                                                  |                                                           | Add                                        |
| l <b>icaid Volume Per</b><br>Formula Used : 1B    | rcentage                                                                            |                                                                                  |                                                           |                                            |
|                                                   | 30.00                                                                               | %                                                                                |                                                           |                                            |
|                                                   | Groups must ha<br>Program. Pedia                                                    | ve a Medicaid volume >=<br>ctric Groups must have ;                              | = 29.50% to be eligible for<br>a Medicaid volume >= 19.3  | the Medi-Cal EHR In 50% to be eligible for |

#### Supporting Documentation for Medi-Cal Encounters

Groups/clinics are required to upload auditable documentation, such as a report from their practice management system, showing the group/clinic encounters during the selected 90-day period. In addition, a cover letter that clearly explains how to interpret the documentation and how the Medi-Cal Encounters were derived should be included. For details on what documentation is acceptable, review the <u>Medi-Cal back-up documentation requirements</u>. If the clinic has been prequalified, the options below will not display.

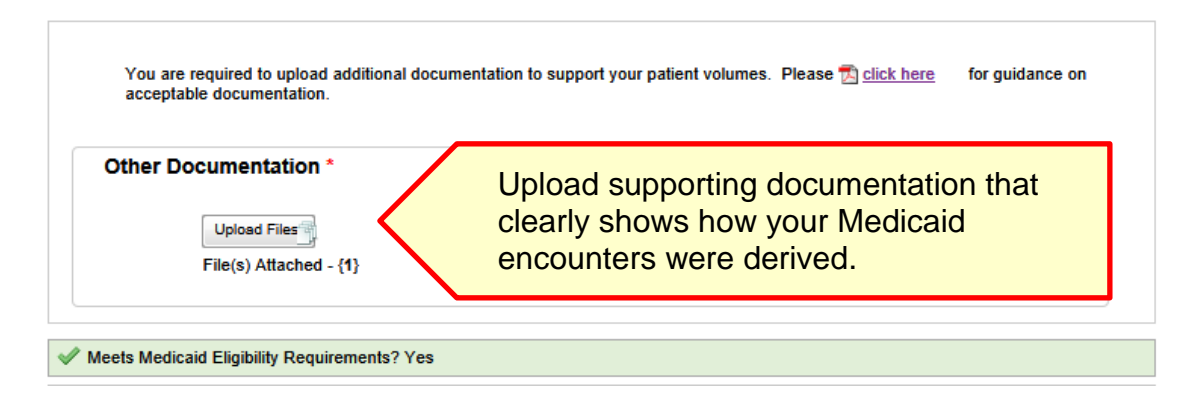

IV. Step 3: Manage Providers in Your Group

| State Level Registry for the Medi-Cal EHR Incentive Program - Mozilla Firefox |                                                                                                    |
|-------------------------------------------------------------------------------|----------------------------------------------------------------------------------------------------|
| Elle Edit View History Bookmarks Ipols Help                                   |                                                                                                    |
| State Level Registry for the Medi-Cal EHR In +                                | •                                                                                                    |
| A raincentive.com https://medi-cal.ehr.ca.gov                                 | - C 🚼 - Google 🔎 🍙                                                                                                    |
| skip to content                                                               |                                                                                                    |
| Connecting California for Better Health                                       | My Account   Subser Mainual   Contact Us   Logout  <br>Filing as a Group<br>ZON ORCUP ADD PML PUBL<br>100 POLUP ADD F<br>OCEANISDE, CA 99999-3010<br>Last Updated: groupadmin 11/10/2011 11:32 AM |
| Welcome, ZION GROUP PMF4 XBUS<br>This is your Deshboard.                      |                                                                                                    |
| Continue your Year 1 submission.                                              | Year 1                                                                                                    |
| Complete Section <u>3. Manage Providers in Your Group</u> Payment Information | 1. About Your Group<br>Additional Registration Information                                                                                                    |
| Reports<br>System Messages (0)                                                | 2. Group/Clinic Information<br>Group/Clinic Demographics and Volumes                                                                                                    |
|                                                                               | 3. Manage Providers in Your Group                                                                                                    |
|                                                                               | 4. EHR Technology and Group Statement<br>Certified BHR Technology Details and Group Representative Statement                                                                                      |
|                                                                               | 5. Submit Attestation<br>Send all information to State and lock group information                                                                                                    |
| Privacy Legal Accessibility EULA                                              |                                                                                                    |
| Copyright @ 2011 State of California                                          |                                                                                                    |
| L                                                                             |                                                                                                    |

Under Step 3, group representatives are required to add to the group all providers who:

- (1) contributed to group encounters during the representative period, and
- (2) are one of the eligible provider types (physician, nurse practitioner, certified nurse midwife, dentist, physician assistant, optometrist).

There has been a misconception that if an eligible provider is not planning to apply to the program, or is not *currently* with the group that they should not be added to

the group. This is not the case. All eligible providers that contributed to group volumes during the 90-day representative period chosen in **Step 2: Group/Clinic Information** must be listed as group members (note: if the group is prequalified, then all providers who contributed to group encounters during the *1-year* representative period used to determine prequalification must be listed).

Proxy representatives cannot choose to opt-out of a group or clinic for the provider, thus closing the group or clinic to other providers. This action can only be taken personally by the provider.

Groups should not add providers as members of their groups who contributed to group encounters but who are **not** one of the eligible provider types (e.g. pharmacists, dieticians), However, groups can upload a letter into the SLR listing the names and NPIs of these non-eligible providers. This may be useful if the group is requested to provide supporting documentation for its patient volumes in a subsequent audit.

Additionally, providers who did not contribute to group encounters during the representative period, but had at least one Medicaid encounter with the group within the same calendar year as the representative period or within the 12 months prior to the EPs attestation, can also be added to the group and benefit from using the group volumes for eligibility. Beginning in 2017, DHCS requires that documentation of at least one Medi-Cal encounter with the group during the prior calendar year or prior 12 months be uploaded to the group or provider SLR account for all providers. This requirement also applies to all providers in prequalified groups/clinics. Documentation supporting MU attestations that is uploaded to the SLR can be be used for this purpose, as long as individual provider names or NPIs are specified.

If a group account was completed in the previous program year, the SLR will import all of the EPs that were added to the group in the previous year. The EPs who appear in the "Providers in Your Group/Clinic" section are already added:

| ne ist below displays the                                                                                                    | NPIs for providers in your group/clinic from the previous                                                                                                    | year.                                                                                                    |             |                                                                                                    |
|----------------------------------------------------------------------------------------------------|----------------------------------------------------------------------------------------------------|----------------------------------------------------------------------------------------------------|-------------|----------------------------------------------------------------------------------------------------|
| Confirm/Add Provid                                                                                                    | der(s)                                                                                                    |                                                                                                    |             |                                                                                                    |
| ou may add new provider                                                                                                    | s to your proup/clinic by adding their NPIs to the list belo                                                                                                    | W. Click "enter" after each entry in order to make a new entry. When the list is complete clici                                                                                                    | k "Search " |                                                                                                    |
| ou nay and new provider                                                                                                    | a to your group cause of accurg men meral to the nations                                                                                                    | the case often and secretary is over to have a rear case, inter the set of complete case                                                                                                    | e control   |                                                                                                    |
| NPI: *                                                                                                    | Search                                                                                                    |                                                                                                    |             |                                                                                                    |
| Providers in Your (                                                                                                    | Group/Clinic                                                                                                    |                                                                                                    |             |                                                                                                    |
| continue" below.                                                                                                    |                                                                                                    |                                                                                                    |             |                                                                                                    |
|                                                                                                    |                                                                                                    |                                                                                                    |             |                                                                                                    |
| ou have 395 Members                                                                                                    | In Your Group/Clinic                                                                                                    | Address                                                                                                    | Add         | Add Atemoveen                                                                                                    |
| fou have 395 Members<br>NPI<br>1548551112                                                                                                    | In Your Group/Clinic<br>Last Name, First Name<br>Aboutalo, Saheil                                                                                                    | Address<br>1000 W Carson St L4, Tornance, CA 90502-2004                                                                                                    | Add         | Add Atempolem                                                                                                    |
| lou have 395 Members<br><u>NPI</u><br>1540551112<br>1134357973                                                                                                    | in Your Group/Clinic<br>Last Name, First Name<br>Aboutato, Sahea<br>Acoba, Janine Klair                                                                                                    | Addreas<br>1000 W Carson St L4, Torrance, CA 90502-2004<br>1000 W Carson St, L4, Torrance, CA 90502                                                                                                    | Add         | Add Atlemoviers                                                                                                    |
| ou have 395 Members<br>NPI<br>1548551112<br>1134357973<br>1467431122                                                                                                    | In Your Group/Clinic  Last Name, Eirst Name Aboutailo, Saheil Aboutailo, Saheil Adder, Sharon Adler, Sharon                                                                                                    | Address<br>1000 W Carson St L4, Torrance, CA 90502-2004<br>1000 W Carson St, L4, Torrance, CA 90502<br>1000 WEST CARSON STREET L4, TORRANCE, CA 90502                                                                                                    | Add         | Add Atemoviems                                                                                                    |
| You have 395 Members<br>NPI<br>1540551112<br>1134357973<br>1467431122<br>1649282302                                                                                                    | In Your Group/Clinic<br>Last Name, First Name<br>Aboutallo, Sahel<br>Acoba, Janine Klair<br>Adler, Sharon<br>ANN, ANTHONY                                                                                                    | Address<br>1000 W Carson St L4, Torrance, CA 90502-2004<br>1000 W Carson St, L4, Torrance, CA 90502<br>1000 WEST CARSON STREET L4, TORRANCE, CA 90502<br>1000 West Carson Street L4, Torrance, CA 90502                                                                                                    | Add         | Add Atemoviem                                                                                                    |
| You have 395 Members<br>NPI<br>1540551112<br>1134357973<br>1467431122<br>1640282302<br>1376842880                                                                                                    | In Your Group/Clinic<br>Acoutale, Sahes<br>Acobe, Janine Klair<br>Adler, Sharon<br>AHN, ANTHONY<br>Almeida Hunt, Olvia                                                                                                    | Addreas<br>1000 W Carson St. L4, Torrance, CA. 90502-2004<br>1000 W Carson St. L4, Torrance, CA. 90502<br>1000 WEST CARSON 3TREET L4, TORRANCE, CA. 90502<br>1000 West Carson Street L4, Torrance, CA. 90502<br>1000 W Carson St.L4, Torrance, CA. 90502                                                                                                    | Add         | Add Atemoviem<br>Remove<br>Remove<br>Remove<br>Remove<br>Remove                                                                                                    |
| You have 395 Members<br>NPI<br>1540561112<br>1134357973<br>1467431122<br>1640282302<br>1378842880<br>1215193495                                                                                                    | In Your Group/Clinic<br>Aboutalo, Sahea<br>Aboutalo, Sahea<br>Acoba, Janine Kair<br>Adler, Sharon<br>Ahle, Ahron<br>Ahleda Hunt, Olvia<br>Amaya, Kevia                                                                                                    | Address<br>1000 W Carson St L4, Torrance, CA 90502-2004<br>1000 W Carson St, L4, Torrance, CA 90502<br>1000 WEST CARSON STREET L4, TORRANCE, CA 90502<br>1000 W Carson ST L4, Torrance, CA 90502<br>1000 W Carson St L4, Torrance, CA 90502<br>1000 W Carson St L4, Torrance, CA 90502                                                                                                    | Add         | Add Mennoværne<br>Remove<br>Remove<br>Remove<br>Remove<br>Remove                                                                                                    |
| NPI           154055112           1134357973           1467431122           15428202           137842880           1215193495           1750380428                                                                                                    | In Your Group/Clinic<br>Last Name, First Name<br>Aboutalo, Saheil<br>Acoba, Janina Kiair<br>Adler, Sharon<br>Ahli, ANTHONY<br>Ahmeda Hunt, Olivia<br>Amaya, Kevin<br>Anand, Sudhir                                                                                                    | Address<br>1000 W Carson St L4, Torrance, CA 90502-2004<br>1000 W Carson St L4, Torrance, CA 90502<br>1000 WEST CARSON STREET L4, TORRANCE, CA 90502<br>1000 WC Carson Street L4, Torrance, CA 90502<br>1000 W Carson St L4, Torrance, CA 90502<br>1000 W Carson St L4, Torrance, CA 90502<br>1000 W Carson St L4, Torrance, CA 90502<br>1000 W Carson St L4, Torrance, CA 90502                                                                                                    | Add         | Add Atemovéem<br>Remove<br>Remove<br>Remove<br>Remove<br>Remove<br>Remove                                                                                                    |
| New           1540551112           11543557073           1467431122           1464282302           1378842880           1215153485           175036428           1750304234                                                                                                    | In Your Group/Clinic<br>Last Name, Eirst Name<br>Aboutalo, Sahel<br>Acoba, Janine Kial <sup>a</sup><br>Adler, Sharon<br>Ahrit, ANTHONY<br>Ahreida Hunt, Olvia<br>Amaya, Kevin<br>Anand, Sudhir<br>anderson, formas                                                                                                    | Address 1000 W Carson St L4, Torrance, CA 90502-2004 1000 W Carson St L4, Torrance, CA 90502-2004 1000 W Carson St, L4, Torrance, CA 90502 1000 WS: CARSON STREET L4, TORRANCE, CA 90502 1000 W Carson St L4, Torrance, CA 90502 1000 W Carson St L4, Torrance, CA 90502 1000 W Carson STREET L4, TORRANCE, CA 90502 1000 WEST CARSON STREET L4, TORRANCE, CA 90502 1000 WEST CARSON STREET L4, TORRANCE, CA 90502                                                                                                    | Add         | Add Yernoværne<br>Remove<br>Remove<br>Remove<br>Remove<br>Remove<br>Remove<br>Remove                                                                                                    |
| NPI           1540551112           1134357973           1467431122           154925302           1215193496           127684280           12750304228           1750304224           1760304214                                                                                                    | In Your Group/Clinic<br>Acoutallo, Sahea<br>Acoba, Janine Klair<br>Adler, Sharon<br>Ahly, ANTHONY<br>Almeida Hun, Olvia<br>Amaya, Kevin<br>Anand, Sudhir<br>anderson, thomas<br>Andrawis, John                                                                                                    | Addreas 1000 W Carson St. L4, Torrance, CA 90502-2004 1000 W Carson St. L4, Torrance, CA 90502 1000 W CST CARSON STREET L4, TORRANCE, CA 90502 1000 W CST CARSON STREET L4, Torrance, CA 90502 1000 W Carson St. L4, Torrance, CA 90502 1000 W Carson St. L4, Torrance, CA 90502 1000 W EST CARSON STREET L4, TORRANCE, CA 90502 1000 W EST CARSON STREET L4, TORRANCE M EST CARSON STREET L4, TORRANCE M EST CARSON STREET L4, TORRANCE M EST CARSON STREET L4, TORRANCE M EST CARSON STREET L4, TORRANCE M EST CARSON STREET L4, TORRANCE M EST CARSON STREET L4, TORRANCE M EST CARSON STREET L4, TORRANCE M EST CARSON STREET L4, TORRANCE M EST CARSON STREET L4, TORRANC | Add         | Add Atemovæme<br>Remove<br>Remove<br>Remove<br>Remove<br>Remove<br>Remove<br>Remove<br>Remove                                                                                                    |
| New           NP           1540551112           11343557973           146743152           1640282302           1276482880           1215193446           1750304234           1881744419           1376779744                                                                                                    | In Your Group/Clinic<br>Last Name, First Name<br>Acotalo, Saheil<br>Acota, Janina Kiair<br>Adler, Sharon<br>Ahli, ANTHONY<br>Ahmeda-Hunt, Olivia<br>Amaya, Kevin<br>Anand, Sudhir<br>anderson, thomas<br>Andravia, John<br>Andres, Mariasa                                                                                                    | Address 1000 W Carson St L4, Torrance, CA 90502-2004 1000 W Carson St L4, Torrance, CA 90502-2004 1000 W EST CARSON STRIET L4, TORRANCE, CA 90502 1000 W Carson Street L4, Torrance, CA 90502 1000 W Carson St L4, Torrance, CA 90502 1000 W EST CARSON STRIET L4, TORRANCE, CA 90502 1000 WEST CARSON STRIET L4, TORRANCE, CA 90502 1000 W Carson St, L4, Torrance, CA 90502-2004 1000 W Carson St, L4, Torrance, CA 90502-2004 1000 W Carson St, L4, Torrance, CA 90502-2004                                                                                                    | Add         | Add Atemovie<br>Remove<br>Remove<br>Remove<br>Remove<br>Remove<br>Remove<br>Remove<br>Remove                                                                                                    |
| Nov           1540551112           1134357073           1467431122           1464202302           1376842880           12716183465           1750304228           1780304224           1881744419           1376779744           1384071440                                                                                                    | In Your Croup/Clinic<br>Last Name, First Name<br>Aboutalo, Sahel<br>Acoba, Janine Kiair<br>Adler, Sharon<br>Arler, AutTHONY<br>Almeida Hunt, Olvia<br>Amaya, Kevin<br>Anand, Sudhir<br>anderson, momas<br>Andres, Mansas<br>Ardres, Mansas<br>Artiat, Azzah                                                                                                    | Address 1000 W Carson St L4, Torrance, CA 90502-2004 1000 W Carson St L4, Torrance, CA 90502-2004 1000 W ST CARSON STREET L4, TORRANCE, CA 90502 1000 W Carson St L4, Torrance, CA 90502 1000 W Carson St L4, Torrance, CA 90502 1000 W ST CARSON STREET L4, TORRANCE, CA 90502 1000 W ST CARSON STREET L4, TORRANCE, CA 90502 1000 W ST CARSON STREET L4, TORRANCE, CA 90502 1000 W Carson St L4, Torrance, CA 90502-2004 1000 W Carson St L4, Torrance, CA 90502-2004 1000 W Carson St L4, Torrance, CA 90502-2004 1000 W Carson St L4, Torrance, CA 90502-2004 1000 W Carson St L4, Torrance, CA 90502-2004 1000 W Carson St L4, Torrance, CA 90502-2004                                                                                                    | Add         | Add Atemoviern<br>Remove<br>Remove<br>Remove<br>Remove<br>Remove<br>Remove<br>Remove<br>Remove<br>Remove<br>Remove                                                                                   |
| Auto ayes         Members           1540551112         1           143675973         1           1467431122         1           1540562302         1           137684280         1           1750369426         1           1750369426         1           17503779744         1           1376779744         1           1484502457         1                                                                                             | In Your Group/Clinic<br>Last Name, Eirst Name<br>Acoba, Janine Kiar<br>Adler, Sharon<br>AHN, ANTHONY<br>Almeida-Hunt, Divia<br>Amaya, Kevin<br>Amaya, Kevin<br>Anand, Sudhir<br>anderson, thomas<br>Andrawis, John<br>Andres, Mariasa<br>Aritat, Azzah<br>Ashijan, Shart                                                                                                | Addreas 1000 W Carson St L4, Torrance, CA 90502-2004 1000 W Carson St L4, Torrance, CA 90502-2004 1000 W Carson St, L4, Torrance, CA 90502 1000 W Carson StreEL 14, Torrance, CA 90502 1000 W Carson St L4, Torrance, CA 90502 1000 W Carson St L4, Torrance, CA 90502 1000 W Carson St L4, Torrance, CA 90502 1000 W Carson St L4, Torrance, CA 90502 1000 W Carson St L4, Torrance, CA 90502 1000 W Carson St L4, Torrance, CA 90502 1000 W Carson St L4, Torrance, CA 90502 1000 W Carson St L4, Torrance, CA 90502 1000 W Carson St L4, Torrance, CA 90502 1000 W Carson St L4, Torrance, CA 90502 1000 W Carson St L4, Torrance, CA 90502 1000 W Carson St L4, Torrance, CA 90502 1000 W Carson St E 2 L4, Torrance, CA 90502 1000 W Carson St E 2 L4, Torrance, CA 90502 1000 W Carson St E  | Add         | Add Atemoviem<br>Remove<br>Remove<br>Remove<br>Remove<br>Remove<br>Remove<br>Remove<br>Remove<br>Remove<br>Remove<br>Remove<br>Remove<br>Remove                                                      |
| Name           NP           1540551112           1134357073           146743152           1640282302           1215103406           1750304234           1750304234           188174419           1376/79744           1841502457           1841502457           182116408                                                                                                    | In Your Group/Clinic<br>Last Name, First Name<br>Acotalo, Sahel<br>Acota, Janina Kiair<br>Adler, Sharon<br>Ahli, ANTHONY<br>Atmeda-Hunt, Olivia<br>Amaya, Kevin<br>Anand, Sudhir<br>anderson, thomas<br>Andravia, John<br>Andres, Mariasa<br>Aritat, Azzah<br>Ashtat, Azah<br>Ashtat, Azah                                                                              | Address           1000 W Carson St L4, Torrance, CA 90502-2004           1000 W Carson St L4, Torrance, CA 90502           1000 W Carson St L4, Torrance, CA 90502           1000 W Carson St L4, Torrance, CA 90502           1000 W Carson St L4, Torrance, CA 90502           1000 W Carson St L4, Torrance, CA 90502           1000 W Carson St L4, Torrance, CA 90502           1000 W Carson St L4, Torrance, CA 90502           1000 W Carson St L4, Torrance, CA 90502           1000 W Carson St L4, Torrance, CA 90502           1000 W Carson St L4, Torrance, CA 90502           1000 W Carson St L4, Torrance, CA 90502           1000 W Carson St L4, Torrance, CA 90502-2004           1000 W Carson St L4, Torrance, CA 90502-2004           1000 W Carson St L4, Torrance, CA 90502-2004           1000 W Carson St L4, Torrance, CA 90502-2004           1000 W Carson St L4, Torrance, CA 90502-2004           1000 W Carson St L4, Torrance, CA 90502-2004           1000 W Carson St 24, Torrance, CA 90502-2004           1000 W Carson St 24, Torrance, CA 90502-2004           1000 W Carson St 24, Torrance, CA 90502-2004           1000 W Carson St 24, Torrance, CA 90502-2004           1000 W Carson St 24, Torrance, CA 90502-2004           1000 W Carson St 24, Torrance, CA 90502-2004           1000 W Carson St 24, Torrance, CA 90502-2004                                                                                                    | Add         | Add Atensou Bern<br>Remove<br>Remove<br>Remove<br>Remove<br>Remove<br>Remove<br>Remove<br>Remove<br>Remove<br>Remove<br>Remove<br>Remove<br>Remove                                                   |
| New           1540551112           1134357973           1467431122           1464262302           1376842880           1215193405           17550304224           1881744419           13640743114419           1364074234           18817764419           194517640           194216688           193177891                                                                                                    | In Your Group/Clinic<br>Last Name, First Name<br>Aboutalle, Sahell<br>Acobe, Janine Kialr<br>Adler, Sharon<br>Ahre, AltTHONY<br>Ahreida-Hunt, Olvia<br>Amaya, Kevin<br>Anand, Sudhir<br>anderson, thomas<br>Andravis, John<br>Andres, Marissa<br>Artist, Azzah<br>Ashdiao, Shant<br>Askison, David                                                                      | Address 1000 W Carson St L4, Torrance, CA 90502-2004 1000 W Carson St L4, Torrance, CA 90502 1000 W ST CARSON STREET L4, TORRANCE, CA 90502 1000 W Carson St L4, Torrance, CA 90502 1000 W Carson St L4, Torrance, CA 90502 1000 W Carson St L4, Torrance, CA 90502 1000 W ST CARSON STREET L4, TORRANCE, CA 90502 1000 W Carson St L4, Torrance, CA 90502 1000 W Carson St L4, Torrance, CA 90502 1000 W Carson St L4, Torrance, CA 90502 1000 W Carson St L4, Torrance, CA 90502 1000 W Carson St L4, Torrance, CA 90502-2004 1000 W Carson St L4, Torrance, CA 90502-2004 1000 W Carson St L4, Torrance, CA 90502-2004 1000 W Carson St L4, Torrance, CA 90502-2004 1000 W Carson St L4, Torrance, CA 90502-2004 1000 W Carson St L4, Torrance, CA 90502-2004 1000 W Carson St L4, Torrance, CA 90502-2004                                                                                                    | Add         | Add Atemovie<br>Remove<br>Remove<br>Remove<br>Remove<br>Remove<br>Remove<br>Remove<br>Remove<br>Remove<br>Remove<br>Remove<br>Remove<br>Remove<br>Remove<br>Remove<br>Remove<br>Remove               |
| Auto ayes         Members           1540551112         1           14467431122         1           14687431122         1           1548642880         1           1750304284         1           1750304294         1           188174419         1           194579744         1           18452216606         1           1831718291         1           1256565746         1                                                            | In Your Group/Clinic<br>Last Name, Erst Name<br>Acobs, Janhe Klair<br>Ader, Sharon<br>Ather, ANTHONY<br>Almeida-Hunt, Olvia<br>Amay, Kevin<br>Anand, Sudhir<br>anderson, thomas<br>Andres, Mariesa<br>Ardar, John<br>Addre, Mariesa<br>Aritat, Azzah<br>Ashdjan, Shart<br>ASKARI, ASCHAR<br>Albinson, David<br>Ayoub, Rosana                                            | Address 1000 W Carson St L4, Torrance, CA 90502-2004 1000 W Carson St L4, Torrance, CA 90502-2004 1000 W Carson St, L4, Torrance, CA 90502 1000 W Carson St L4, Torrance, CA 90502 1000 W Carson St L4, Torrance, CA 90502 1000 W Carson St L4, Torrance, CA 90502 1000 W Carson St L4, Torrance, CA 90502-2004 1000 W Carson St L4, Torrance, CA 90502-2004 1000 W Carson St L4, Torrance, CA 90502-2004 1000 W Carson St L4, Torrance, CA 90502-2004 1000 W Carson St 2 L4, Torrance, CA 90502-2004 1000 W Carson St 8 2 L4, Torrance, CA 90502-2004 1000 W Carson St 8 2 L4, Torrance, CA 90502-2004 1000 W Carson St 8 2 L4, Torrance, CA 90502-2004 1000 W Carson St STREET L4, TORRANCE, CA 90502 1000 W Carson St STREET L4, TORRANCE, CA 90502 1000 W Carson St STREET L4, TORRANCE, CA 90502 1000 W Carson St STREET L4, TORRANCE, CA 90502 1000 W Carson St L4, Torrance, CA 90502-2004 1000 W Carson St L4, Torrance, CA 90502-2004 1000 W Carson St STREET L4, TORRANCE, CA 90502 1000 W Carson St STREET L4, TORRANCE, CA 90502 1000 W Carson St L4, Torrance, CA 90502-2004 1000 W Carson St L4, Torrance, CA 90502-2004 1000 W Carson St L4, Torrance, CA 90502                                                                                                    | Add         | Add Atemove<br>Remove<br>Remove<br>Remove<br>Remove<br>Remove<br>Remove<br>Remove<br>Remove<br>Remove<br>Remove<br>Remove<br>Remove<br>Remove<br>Remove<br>Remove<br>Remove<br>Remove                |
| Nava         395 Members           1540551112         1           11543557073         1           16407431122         1           1640282302         1           1750380428         1           1750380428         1           1750380428         1           1750379744         1           188070640         1           1041502457         1           1052116680         1           1031178291         1           12566746         1 | Your Group/Clinic      Last Name, First Name     Aboutalo, Sahel     Acoba, Janina Kiair     Adler, Sharon     Ahli, ANTHONY     Ahmeda-Hunt, Olivia     Amaya, Kevin     Anand, Sudhir     anderson, thomas     Andres, Marissa     Andres, Marissa     Ariat, Azzah     Ashijan, Shant     ASKARI, ASCHAR     Atkinson, David     Ayoub, Rosana     Badkuobehi, Maleh | Address           1000 W Carson St L4, Torrance, CA 90502-2004           1000 W Carson St L4, Torrance, CA 90502           1000 W Carson St L4, Torrance, CA 90502           1000 W Carson St L4, Torrance, CA 90502           1000 W Carson St L4, Torrance, CA 90502           1000 W Carson St L4, Torrance, CA 90502           1000 W Carson St L4, Torrance, CA 90502           1000 W Carson St L4, Torrance, CA 90502           1000 W Carson St L4, Torrance, CA 90502           1000 W Carson St L4, Torrance, CA 90502-2004           1000 W Carson St L4, Torrance, CA 90502-2004           1000 W Carson St L4, Torrance, CA 90502-2004           1000 W Carson St L4, Torrance, CA 90502-2004           1000 W Carson St L4, Torrance, CA 90502-2004           1000 W Carson St L4, Torrance, CA 90502-2004           1000 W Carson St L4, Torrance, CA 90502-2004           1000 W Carson St 2, L4, Torrance, CA 90502-2004           1000 W Carson St 2, L4, Torrance, CA 90502-2004           1000 W Carson St 2, L4, Torrance, CA 90502-2004           1000 W Carson St 2, L4, Torrance, CA 90502-2004           1000 W Carson St 2, L4, Torrance, CA 90502           1000 W Carson St 2, L4, Torrance, CA 90502           1000 W Carson St 2, L4, Torrance, CA 90502           1000 W Carson St 2, L4, Torrance, CA 90502           1000 W Carson St 2, L4, Torrance, CA 90502                                                                                                    | Add         | Add Atensov Bern<br>Remove<br>Remove<br>Remove<br>Remove<br>Remove<br>Remove<br>Remove<br>Remove<br>Remove<br>Remove<br>Remove<br>Remove<br>Remove<br>Remove<br>Remove<br>Remove<br>Remove<br>Remove |

If there are no changes to group's provider roster from the previous year, then select "Save" or "Save and Continue" at the bottom of the page to continue. If providers should be removed from the list, check the "Remove" box (far right column in the snippet above) for each provider to remove. Clicking the "Save" or "Save and Continue" button at the bottom of the page will save the changes.

To add new EPs, type or paste in the NPIs for all of the new providers to be added (each NPI must be on a separate line). Click "Search" to validate that the state has each provider's information available.

| The list bel | ow displays the NPIs fo | or providers in your group/clini | ic from the previous year.      |                                  |                           |                                  |      |  |
|--------------|-------------------------|----------------------------------|---------------------------------|----------------------------------|---------------------------|----------------------------------|------|--|
| Confirm      | n/Add Provider(s        | 5)                               |                                 |                                  |                           |                                  |      |  |
| You may a    | dd new providers to yo  | our group/clinic by adding their | NPIs to the list below. Click " | "enter" after each entry in orde | to make a new entry. When | he list is complete click "Searc | ch." |  |
| NPI: *       | 8300000388              | Search                           |                                 |                                  |                           |                                  |      |  |
|              | 0200000209              |                                  |                                 |                                  |                           |                                  |      |  |
|              |                         |                                  |                                 |                                  |                           |                                  |      |  |
|              |                         |                                  |                                 |                                  |                           |                                  |      |  |
|              |                         |                                  |                                 |                                  |                           |                                  |      |  |
|              |                         |                                  |                                 |                                  |                           |                                  |      |  |
|              | 411                     |                                  |                                 |                                  |                           |                                  |      |  |

Search results will appear below for each NPI entered. If the NPI is found, it will appear in green with the "Add" box already checked. To confirm, click the "Save" or "Save and Continue" button at the bottom of the pages.

| Providers                          | in Your G      | roup/Clinic                                      |                                                                                                    |                          |                    |
|------------------------------------|----------------|--------------------------------------------------|----------------------------------------------------------------------------------------------------|--------------------------|--------------------|
| The table below<br>Continue" below | v displays the | e providers for your group/clinic. You may delet | e providers by marking the checkboxes in the "Remove" column for those providers. When you are finished | reviewing the list click | Save" or "Save and |
|                                    |                |                                                  |                                                                                                    |                          |                    |
| You have 397                       | Members i      | n Your Group/Clinic                              |                                                                                                    |                          |                    |
| NF                                 | 1              | Last Name, First Name                            | Address                                                                                                 | Add                      | Add Alemove All    |
| 830000388                          |                | Bird, Tweety                                     | 5150 Grannys House , Bird Cage, CA 98289-8808                                                           | Add                      |                    |
| 830000389                          |                | Fudd, Elmer                                      | 100 Rabbit Hole Cir. , Forestville, CA 91500-8809                                                       | Add                      |                    |

Some of the NPIs entered may not be found and will show "Provider information not found" under the search results. If this occurs, instruct these provider(s) to register on the <u>CMS Registration and Attestation Site</u> before adding them to the group. Please note, that it may take up to three days for registration information from the CMS Registration and Attestation Site to be received into the SLR after which the provider can be added to the group.

**NOTE**: Group members in the SLR can be edited until selecting to "submit" the group application. After clicking "submit," the account will be view-only. Contact the SLR Help Desk at (855) 649-7806 in order to add more providers to the group.

#### V. Step 4: EHR Technology and Group Statement

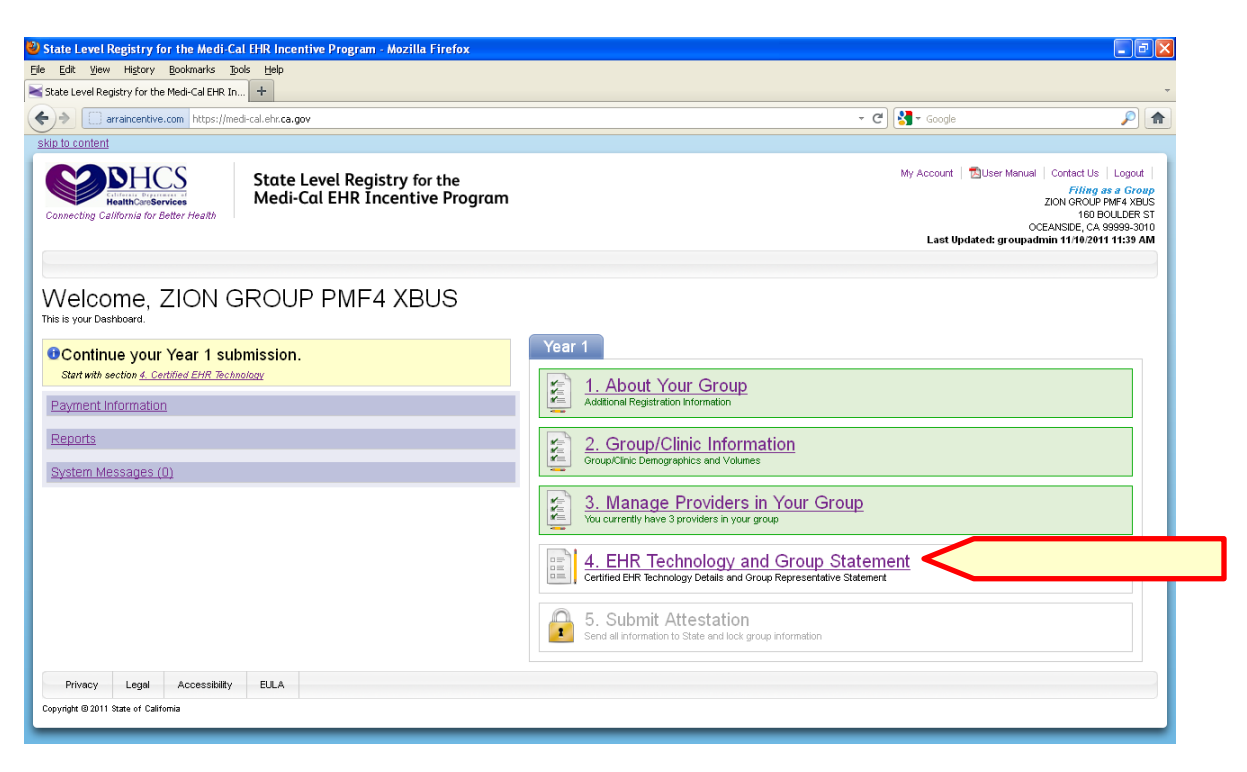

#### **Certified EHR Technology**

Group representatives may enter in the group/clinic's CMS EHR Certification ID which can be found on the <u>ONC website</u>.

| CMS EUR Contification ID                                                                                                    |       |
|----------------------------------------------------------------------------------------------------|-------|
|                                                                                                    |       |
| Certified EHR Technology<br>Croup representatives must provide information demonstrating that their EHR technology is certified through the Office of the National Coordinator (ONC). ONC provides a public web service that<br>contains a list of all certified EHR technology, including the name of the product vendor and the product's unique certification D, and the meaningful use criteria for which the product was<br>certified. The state is required to validate the verification of the Certified EHR information before making any payments.<br>It is the group representative's responsibility to ensure that is certified EHR technology code is listed on the ONC public web service before attesting to the state. Failure to do so could result in<br>the interference interview in the content of the state. Failure to do so could result in                                                                                                    |       |
| aisquainciaion of professionais associated with the group from receiving payment.                                                                                                    |       |
| Vour Lindoretondina                                                                                                    |       |
| Tour Onderstanding                                                                                                    |       |
| I understand that it is my responsibility, as the group representative, to ensure that the group's certified third<br>technology ID is listed on the <u>ONC public web service</u> before submitting the Group Representative Statement to the                                                                                                    |       |
| state.                                                                                                    |       |
|                                                                                                    |       |
| Your EHR Certification Information                                                                                                    |       |
| Your EHR Certification Information Enter the CMS EHR Certification                                                                                                    | n ID. |
| Your EHR Certification Information<br>CMS EHR Certification ID = 30000001TMK/GEAS<br>Vour Certificate ID is valid.                                                                                                    | ID.   |
| Your EHR Certification Information       Enter the CMS EHR Certification ID * 3000001 TMK/GEAS            Your Certificate ID is valid.           Information Information             Your Certificate ID is valid.                 1) Go to the ONC website: <u>Mter/Inne-chol force cont/elscert</u> [3]             2) Search for your product(s) and add each to the shopping cart by clicking "Add to Cart."             3) When you have added at Introducts(s) up on shopping cart, bick the "View Cart" link.             4) Click "Get CMS EHR Certification ID."             9) Your KBE EHR Certification ID."             9) Your KBE EHR Certification ID."             9) Your KBE EHR Certification ID."             9) Your KBE EHR Certification ID."             9) Your KBE EHR Certification ID."             9) Your KBE EHR Certification ID."             9) Your KBE EHR Certification ID."             9) Your KBE EHR Certification ID."             9) Your KBE EHR Certification ID."             9) Your KBE EHR Certification ID. The displayed on the screen. This is the number you will need to enter above as part of your attestation             9) Your KBE EHR Certification ID. page(s), because you wi | ID.   |

Additionally, the CMS EHR Certification ID page may be scanned and uploaded to the SLR. An example of this page is as follows:

# **Certified Health IT Product List**

The CMS EHR Certification ID shown corresponds to the collection of products listed below. Submit this ID as part of the attestation process for the CMS EHR Incentive Programs.

\* Additional certification criteria may need to be added in order to meet submission requirements for Medicaid and Medicare programs.

#### CMS EHR ID: 0015E244MTA7J5R

| Listing 1                     |                                   |
|-------------------------------|-----------------------------------|
| Certifying Body               | Drummond Group                    |
| Practice Type                 | N/A                               |
| Product Certification #       | 15.04.04.1447.Epic.17.06.1.180927 |
| Developer                     | Epic Systems Corporation          |
| Product Name                  | EpicCare Ambulatory EHR Suite     |
| Version                       | Epic 2017                         |
| Classification                | N/A                               |
| Certification Edition         | 2015                              |
| Relied Upon Software Required |                                   |

If the certified EHR certification ID is entered by the proxy representative, the proxy representative will be taken back to the Proxy Home Page after saving. From the Proxy Home page, the proxy rpresentative can begin or complete data entry for other providers (one at a time).

Please note, beginning in 2019, the ONC website is no longer accessible with Internet Explorer. Recommended web browsers include Google Chrome, Apple Safari, Microsoft Edge, and Mozilla Firefox.

#### **Group Statement & Application Submission**

The group representative is required to print, sign, and upload the Group Representative Statement. This statement summarizes the information entered into the SLR and requires the group representative to confirm that the information is true and accurate.

| Signed Attestation                                                                                                    | n                                                                                                    |   |
|----------------------------------------------------------------------------------------------------|----------------------------------------------------------------------------------------------------|---|
| Step 1: Print to Sign Att                                                                                                    | estation                                                                                                    |   |
| The information you ent                                                                                                    | red in support of your attestation is displayed below. Please carefully review the entire document before signing.                                                                                                    |   |
|                                                                                                    |                                                                                                    |   |
|                                                                                                    | Group Representative Statement                                                                                                    |   |
| <ul> <li>The name of the second second sec<br/>second second second second second second second second second second second second second second second second second second second second second second second second second second second second second second second second second sec</li></ul> | a group is:                                                                                                    |   |
| The TIN of the                                                                                                    | group is:                                                                                                    |   |
| <ul> <li>The NPI of the</li> </ul>                                                                                                    | froup is:                                                                                                    |   |
| <ul> <li>The location(s</li> </ul>                                                                                                    | of the group are:                                                                                                    |   |
| 12345 Sac                                                                                                    | amento St, Incentive, CA 12345                                                                                                    |   |
| <ul> <li>The group operation</li> </ul>                                                                                                    | ates as a unified financial entity and has oversight of clinical quality at all sites.                                                                                                    |   |
| <ul> <li>The eligible promin/dd/yyyy.</li> </ul>                                                                                                    | viders listed below were active group practitioners (with at least one Medi-Cal encounter) during the 90-day representative period: mm/dd/yyyy to                                                                        |   |
| 9700000501                                                                                                    | ean, O. Cology PMF1 XLEG                                                                                                    |   |
| 9700000502                                                                                                    | ILDRED, RATCHED PMF2 XLEG                                                                                                    |   |
| 9700000503                                                                                                    | AUL, E. BUNYAN PMF3 XLEG                                                                                                    | ~ |
| Print and Sign Attestat                                                                                                    |                                                                                                    |   |
|                                                                                                    | If you do not have a PDF reader, you can download one for free from Adobe at: <u>http://get.adobe.com/reader/</u> [2 <sup>4</sup>                                                                                        |   |
| Step 2: Scan and Uploa                                                                                                    | I Attestation                                                                                                    |   |
| After you have signed y<br>uploading your docume                                                                                                    | xur attestation, please upload a signed copy for submission to the state and click the Save or Save and Continue button below. If you have a problem<br>; please contact the help desk at (866) 879-0109 for assistance. |   |
| Locate Signed A                                                                                                    | testation * Iloload Files                                                                                                    |   |

After completing Step 4, the group representative can click "Save," or "Save and Continue" in order to be prompted to submit the application to the state.

| 5. Submit                                                                                                    |
|----------------------------------------------------------------------------------------------------|
| Submit Application.                                                                                                    |
| You have completed all required information in your application for the Madi-Cal EHR Incentive Program. If you<br>would like to submit it to the state, click the submit button below. If you have any questions, contact the help<br>desk at (866) 879-0109 or by email at SLRHelpdesk@acs-inc.com. |
| Submit Application Cancel and do not submit attestation                                                                                                    |

## **NEXT STEPS**

Once the group representative has submitted the group/clinic application, eligible providers (or the group representative if using express attestation) must individually review and attest to the validity of their application in the State Level Registry before payments can be made to them.

Eligible providers are required to register and create their own accounts on the CMS Registration and Attestation Site and on the State Level Registry before they can review and submit their attestation to the state.

- For more information on groups and clinics, please read "<u>Understanding</u> <u>Groups and Clinics</u>."
- For more information on what constitutes a Medicaid or Needy Individual encounter for eligibility purposes, please read "<u>Understanding Medi-Cal</u> and Needy Individual Encounters."